## Tilmeld nyt betalingskort.

- 1. Login med enten telefonnummer eller E-mail og adgangskode under fanen
  - Medlemslogin på hjemmesiden

Hvis man ikke kan huske sin adgangskode kan man klikke på "glemt adgangskode og få tilsendt en ny kode på telefonnummer eller E-mail

|                                                                                                    |            |            | 1.1211        |                         |              | 0.00  |                      | -             |          |
|----------------------------------------------------------------------------------------------------|------------|------------|---------------|-------------------------|--------------|-------|----------------------|---------------|----------|
|                                                                                                    | Hjem       | Nyt medlem | Gentilmelding | Booking                 | Vores tilbud | Om    | Kontakt / Kom og kig | Medlemslogin  | Sponsore |
| Medlemslogin                                                                                                    |            |            |               |                         |              |       |                      |               |          |
| Hvis l ikke kan logge ind her, så prøv på                                                                                                    | www.conven | tus.dk     |               |                         |              | Suno  | ds Forenings Fitne   | ess på Facebo | ok       |
| Brugernavn er mobilnummer eller email-adresse. Hvis den ikke kommer frem når i trykker login, så tjek at<br>pop-up blockeren er slået fra for denne side. |            |            | i tjek at     | Sunds Forenings Fitness |              |       |                      |               |          |
| Medlemslogin Log ind med:                                                                                                    |            |            |               |                         |              | FI F  | ølg side             | Del           |          |
| O Mobil  E-mail E-mail:                                                                                                    |            |            |               |                         |              |       | 0                    |               |          |
| rikke@tgp-transport.dk                                                                                                    |            |            |               |                         |              |       |                      |               |          |
| Adgangskode:                                                                                                    |            |            |               |                         |              |       |                      |               |          |
| • • • • •                                                                                                    |            |            |               |                         |              |       |                      | _             |          |
| Log ind                                                                                                    |            |            |               |                         |              | Søg   |                      | Q             |          |
| Glemt adgangskode?                                                                                                    |            |            |               |                         |              |       |                      |               |          |
|                                                                                                    |            |            |               |                         |              |       |                      |               |          |
|                                                                                                    |            |            |               |                         |              |       |                      |               |          |
| Støt vore sponsorer – de stø                                                                                                    | tter os    |            |               | Infor                   | nation og Å  | bning | stider               |               |          |
|                                                                                                    |            |            |               |                         |              |       |                      |               |          |

2. Klik på fanen økonomi derefter kortoplysninger

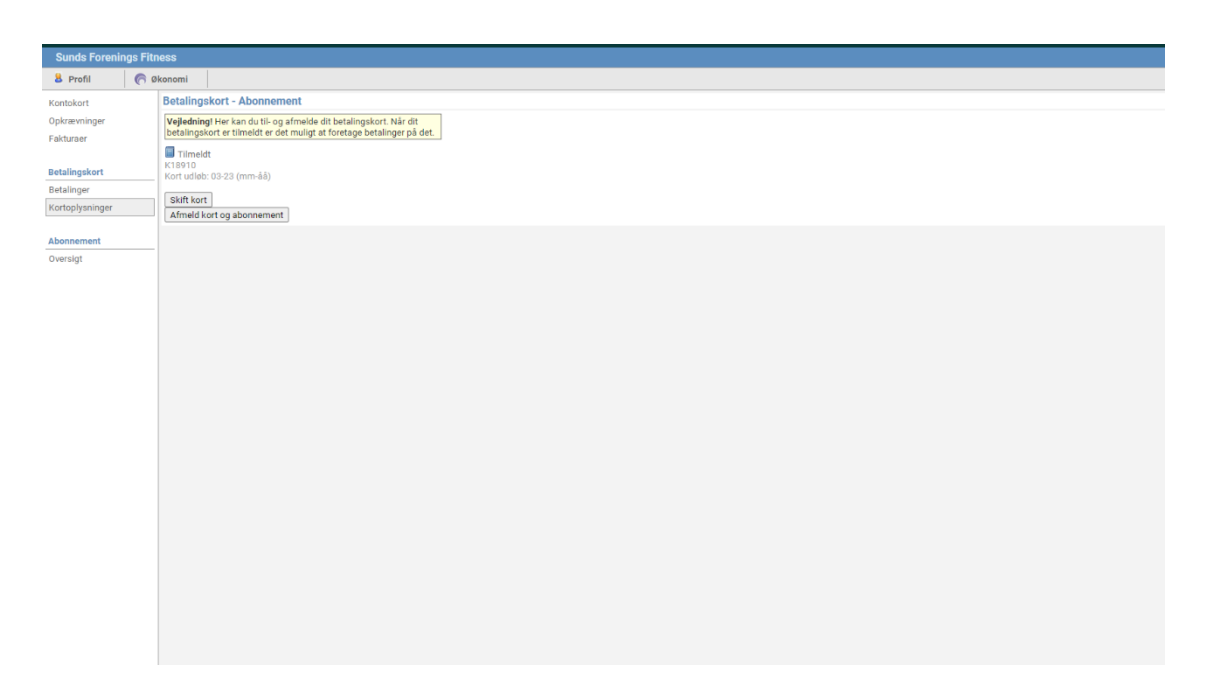

## 3. Klik på skift kort derefter ok til at afmelde kort

| $\overline{}$                | <ul> <li>conventosos/medienisiogin/rogyedin.php:/page=mans/vetainigskoir_auonitement.php</li> </ul>                                         |                                                      |                                                            |
|------------------------------|----------------------------------------------------------------------------------------------------|------------------------------------------------------|------------------------------------------------------------|
| Administration :             | A 🌃 Bluegarden 🧕 herning kommune 🤡 Sunotel 🔇 A La Carte - Ristora 📕 Danmarks mest per 🤇                                                     | www.conventus.dk siger                               | porteret 🧿 Clearhaus Login                                 |
| Sunds Forenin                | gs Fitness                                                                                                    | Er du sikker på at du vil afmelde dit betalingskort? | Contentua & Copyright                                      |
| 8 Profil                     | n Økonomi                                                                                                    | OK Annuller                                          | Du er logget på som: <u>Malte Poulsen (Skift) - Log af</u> |
| Kontokort                    | Betalingskort - Abonnement                                                                                                    |                                                      |                                                            |
| Opkrævninger<br>Fakturaer    | Vejledning! Her kan du til- og afmelde dit betalingskort. Når dit<br>betalingskort er tilmeldt er det muligt at foretage betalinger på det. |                                                      |                                                            |
| Betalingskort                | Tilmeldt<br>Kissiia<br>Kort udde: 03-23 (mm-åå)                                                                                             | Skift kort                                           |                                                            |
| Betainger<br>Kortoplysninger | Skift kort<br>Afmeld kort og abonnement                                                                                                    |                                                      |                                                            |
| Abonnement                   |                                                                                                    |                                                      |                                                            |
| Oversigt                     |                                                                                                    |                                                      |                                                            |
|                              |                                                                                                    |                                                      |                                                            |
|                              |                                                                                                    |                                                      |                                                            |
|                              |                                                                                                    |                                                      |                                                            |
|                              |                                                                                                    |                                                      |                                                            |
|                              |                                                                                                    |                                                      |                                                            |
|                              |                                                                                                    |                                                      |                                                            |
|                              |                                                                                                    |                                                      |                                                            |
|                              |                                                                                                    |                                                      |                                                            |
|                              |                                                                                                    |                                                      |                                                            |
|                              |                                                                                                    |                                                      |                                                            |
|                              |                                                                                                    |                                                      |                                                            |
|                              |                                                                                                    |                                                      |                                                            |
|                              |                                                                                                    |                                                      |                                                            |
|                              |                                                                                                    |                                                      |                                                            |
|                              |                                                                                                    |                                                      |                                                            |
|                              |                                                                                                    |                                                      |                                                            |
|                              |                                                                                                    | Convelot Conventue A/C Denmark                       |                                                            |

4. I nogle tilfælde kan der poppe et vindue op hvor man skal godkende et blokeret popup, dette er et sikkerheds godkendelse på internettet.

| Administration : A                                                                                                    | 🔝 Bluegarden 💪 heming kommune 🥸 Sunotel 🚳 A La Carte - Ristora 🕱 Danmarks mest per 🛞 RuchFiles for One.c. 🌒 Webmail (183) 🛋 Sponsorer - Sunds F 📒 Importeret 🕐 Cearhaus Login                                                                                                    | Pop op-vinduer er blokeret:                                                                                                    |                      |
|----------------------------------------------------------------------------------------------------|----------------------------------------------------------------------------------------------------|----------------------------------------------------------------------------------------------------|----------------------|
| Sunds Forenings Fi                                                                                                    | iness                                                                                                    | <ul> <li>https://www.conventuabonnement_tilmeld.php</li> <li>https://www.conventuabonnement_tilmeld.php</li> </ul>                                                                                                    | Conventus © Copyrigh |
| Sunda Forenings Fi<br>B Profil<br>Kontokort<br>Opkrævninger<br>Fakturaer<br>Betalingsert<br>Rotoplysninger<br>Abonnement<br>Oversigt | Betalingskort - Abonnement           Vergleining ter kan du til og afmelde dit betalingskort. Når dit<br>bebalingskort er inteldet er de muligr at foretage betalinger på det.           Trinolett<br>kort udde: 09.22 (rmr åå)           Sitt kort<br>Afmeld kort og abonnement | Pup Germander En under Ausschneten fürstals abs     Integ/www.caneerla_absonnetent fürstals abs     Integ/www.caneerla_absonnetent fürstals abs     Tada stat op op vinder og andre og andre og andr | Generatura & Corprof |
|                                                                                                    |                                                                                                    |                                                                                                    |                      |

## 5. så udfylder man sin kortoplysninger og klikker på opret abonnement

| Administration : A  | 🗑 sivegarden 😉 nerning kommune 🥪 Sunotei 🥪 A La Carte - Kistor                                                                             | a 🕅 Danmarks mest per 🕐 kushelies tor Une c 💗 vieomali (163) 📼 oponsorer - Sunds F 📴 Importeret 😈 Clearnaus Login |                                                     |
|---------------------|----------------------------------------------------------------------------------------------------|----------------------------------------------------------------------------------------------------|-----------------------------------------------------|
| Sunds Forenings Fit | ness                                                                                                    |                                                                                                    | Cenventus & Copyrght                                |
| 8 Profil 🦱 🕯        | ðkonomi                                                                                                    |                                                                                                    | Du er logget på som: Malte Poulsen (Skift) - Log af |
| Kontokort           | Betalingskort - Abonnement                                                                                                    |                                                                                                    |                                                     |
| Opkrævninger        | Vejledning! Her kan du til- og afmelde dit betalingskort. Når dit<br>betalingskort er tilmeldt er det muliat af foretage betalinger på det |                                                                                                    |                                                     |
| Fakturaer           | Timeldt                                                                                                    | 🕲 Sunds Forenings Fitness – Google Chrome – 🗆 X                                                                   |                                                     |
| Betalingskort       | K18910<br>Kost uddalu 02.22 (mm. 55)                                                                                                    | payment.quickpay.net/0631b2528ee24f55a851efbc719aa11a                                                             |                                                     |
| Betalinger          |                                                                                                    |                                                                                                    |                                                     |
| Kortoplysninger     | Afmeld kort og abonnement                                                                                                    | Sunds Forenings Fitness                                                                                           |                                                     |
| Abonnement          |                                                                                                    | Ordrenummer 23790 udlaber om 07:44                                                                                |                                                     |
| Oversigt            |                                                                                                    |                                                                                                    |                                                     |
|                     |                                                                                                    | Kortnummer                                                                                                    |                                                     |
|                     |                                                                                                    |                                                                                                    |                                                     |
|                     |                                                                                                    |                                                                                                    |                                                     |
|                     |                                                                                                    |                                                                                                    |                                                     |
|                     |                                                                                                    |                                                                                                    |                                                     |
|                     |                                                                                                    |                                                                                                    |                                                     |
|                     |                                                                                                    | Opret abonnement                                                                                                  |                                                     |
|                     |                                                                                                    |                                                                                                    |                                                     |
|                     |                                                                                                    | Annuller betaling                                                                                                 |                                                     |
|                     |                                                                                                    | C runnalist botaling                                                                                              |                                                     |
|                     |                                                                                                    |                                                                                                    |                                                     |
|                     |                                                                                                    |                                                                                                    |                                                     |
|                     |                                                                                                    |                                                                                                    |                                                     |
|                     |                                                                                                    | OuickPay     Secure Q DA                                                                                          |                                                     |
|                     |                                                                                                    |                                                                                                    |                                                     |
|                     |                                                                                                    |                                                                                                    |                                                     |
|                     |                                                                                                    |                                                                                                    |                                                     |
|                     |                                                                                                    |                                                                                                    |                                                     |
|                     |                                                                                                    | Crossfeld Conventue A IS Destruct                                                                                 |                                                     |

## 6. til slut godkender man med sit Mitld. Dermed har man ændret kortoplysningerne.

| Fortryd Udklipsholder fs Skriftype fs | Afsnit G                                            | Typografier              | fix Redigering Stemme Editor Genbrug filer 👻 |
|---------------------------------------|-----------------------------------------------------|--------------------------|----------------------------------------------|
|                                       | Sunds Forenings Fitness – Google Chrome             | - 0 X                    |                                              |
|                                       | payment.quickpay.net/0631b2528ee24f55a851efbc719aa1 | ta 🛛 🖏 🖂                 |                                              |
|                                       | Sunds Foreni<br>ordenummer 23790 uditeter om 05.59  | ngs Fitness              |                                              |
|                                       | nets:                                               | VISA                     |                                              |
|                                       | Betal 0,00 DKK til Sunds For<br>xx8056              | renings Fitness fra kort |                                              |
|                                       |                                                     |                          |                                              |
|                                       | CuickPay 🥌                                          | A Secure Q DA            |                                              |
|                                       |                                                     |                          |                                              |
|                                       |                                                     |                          |                                              |